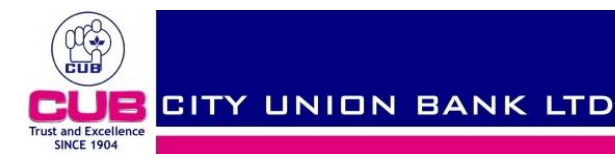

# This Document guides you to register in irctc.co.in and book train tickets using city union bank visa Debit cards.

#### Step 1:-

Customers are advised to use either the Book Your Train Ticket option in our web site www.cityunionbank.com or directly login to the www.irctc.co.in

**Click Here** 

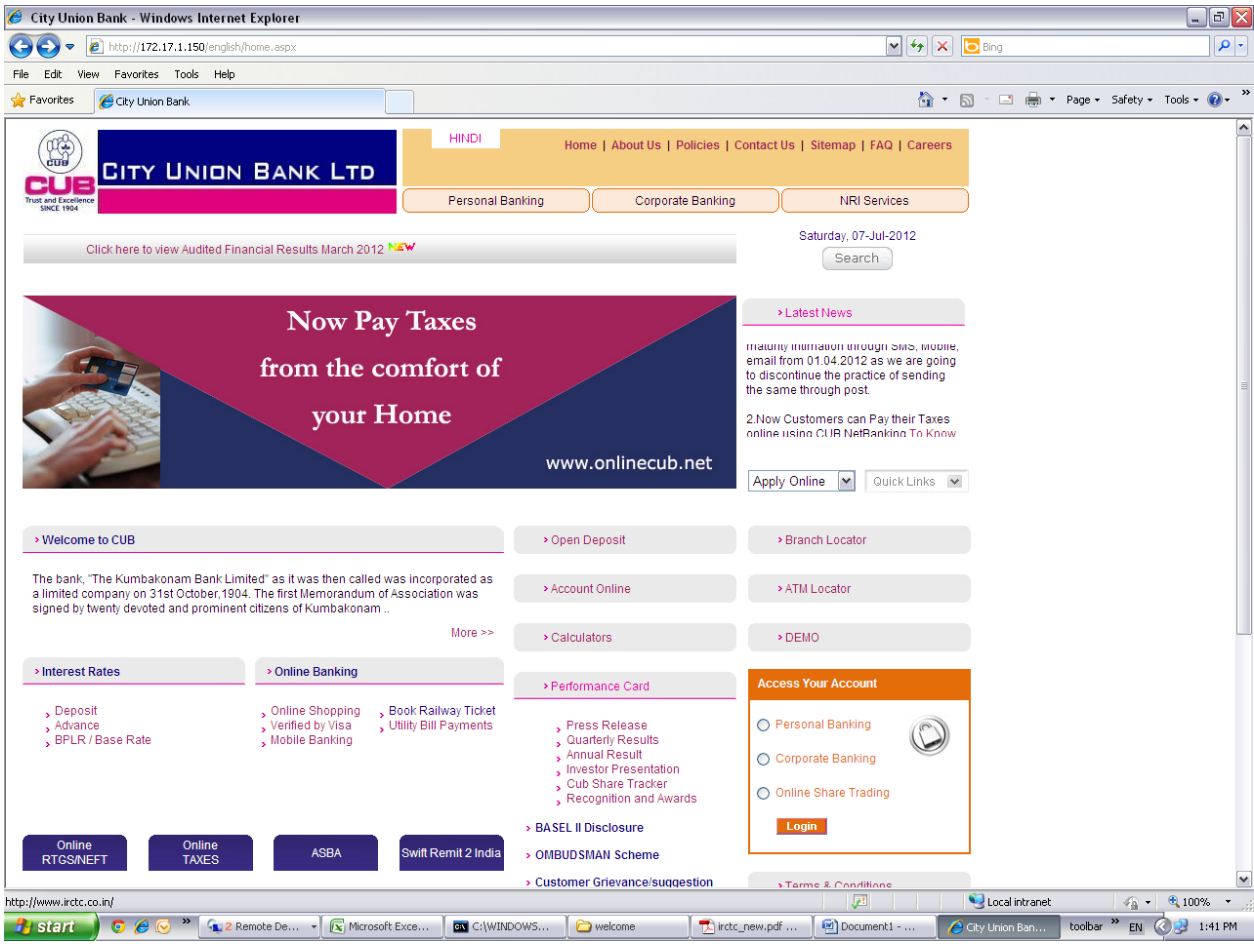

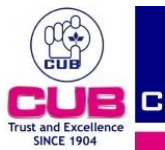

### Step 2:-

This will redirect to the home page of IRCTC.

For New users, who want book ticket has to register in irctc website by clicking sign up.

Existing user click here to login

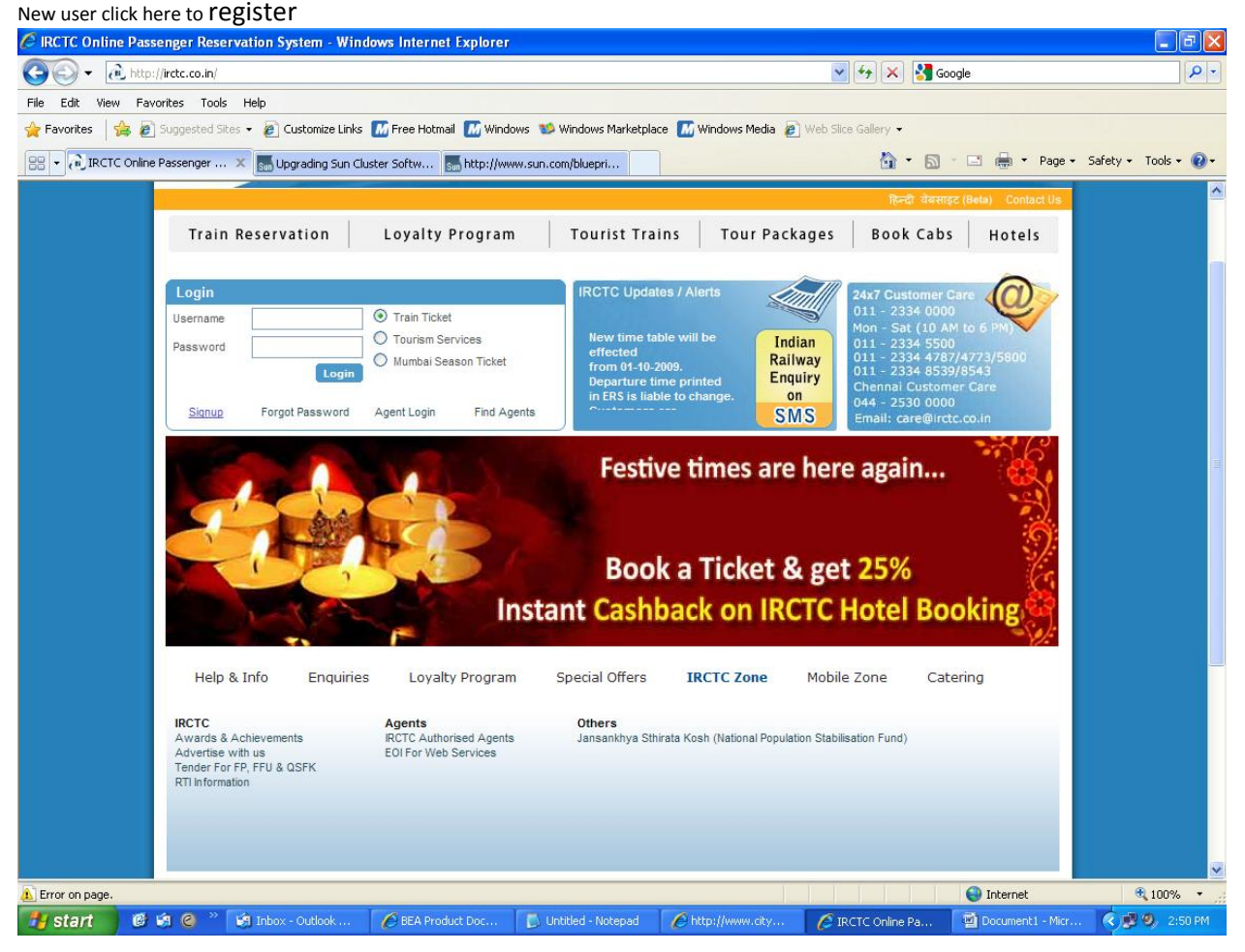

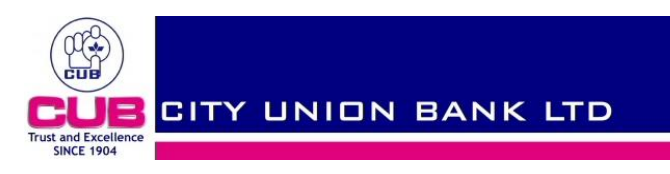

## Step3:-

- a) For first time users, kindly fill in the details and Click on SUBMIT .
- b) This will navigate to terms and condition page .

## c) click on **Accept** to finish registration.

| 🖉 :: IRCTC :: - Registration - Windows Internet Explorer                                                                                                    |                                       |                                                                                                    |                     |                  | - 7 🛛                |
|----------------------------------------------------------------------------------------------------|---------------------------------------|----------------------------------------------------------------------------------------------------|---------------------|------------------|----------------------|
| COO - Rhttp://www.irctc.co.in/cgi-bin/bv60.dll/irctc/services/regist                                                                                                    | er.do?click=true                      |                                                                                                    | 💌 🗲 🗙 🚮 God         | ogle             | <b>₽</b> •           |
| File Edit View Favorites Tools Help                                                                                                    |                                       |                                                                                                    |                     |                  |                      |
| 🖕 Favorites 🛛 🚖 🙋 Suggested Sites 👻 纋 Customize Links 🔝 Free H                                                                                                    | otmail   📶 Windows 🛸 Windows Marketpl | ace   📶 Windows Media 🛛 🙋 We                                                                                                    | b Slice Gallery 👻   |                  |                      |
| 🔠 🕶 🕡 :: IRCTC :: - Registration 🛛 🗙 🚮 Upgrading Sun Cluster Softw.                                                                                                    | . sm http://www.sun.com/bluepri       |                                                                                                    | 👌 • 🔊 ·             | - 🖃 🖶 - Page - S | 5afety + Tools + 🔞 + |
|                                                                                                    | Loyarty Program Tourist fram          | IIS TOULPACKAYES BU                                                                                                    | UK CODS HUTETS      |                  | ~                    |
| Image: Sector Sector | Individual Registration               | (Max 10 Chars) Check Availability fy you with this information we of your first school?  Martai Status =  Status (options) (options) (op | Mandatory Mandatory |                  |                      |
| Done                                                                                                    |                                       |                                                                                                    |                     | 😌 Internet       | 🔍 75% 🔹 🖉            |
| 🛃 start 🛛 🙆 🏟 🍘 🎽 🕼 Inbox - Outlook 🛛 🏉 BEA F                                                                                                    | Product Doc 🚺 Untitled - Notepad      | http://www.city                                                                                                    | 🥖 :: IRCTC :: - Reg | Document1 - Micr | 🔇 🛃 🧐 3:01 PM        |
|                                                                                                    |                                       |                                                                                                    |                     |                  |                      |

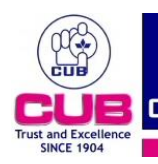

#### Step 4:-

1. To book ticket choose from and to places ,date of journey ,class etc.

#### 2.Click on Find Trains.

#### 3.choose a train and click on Book Ticket

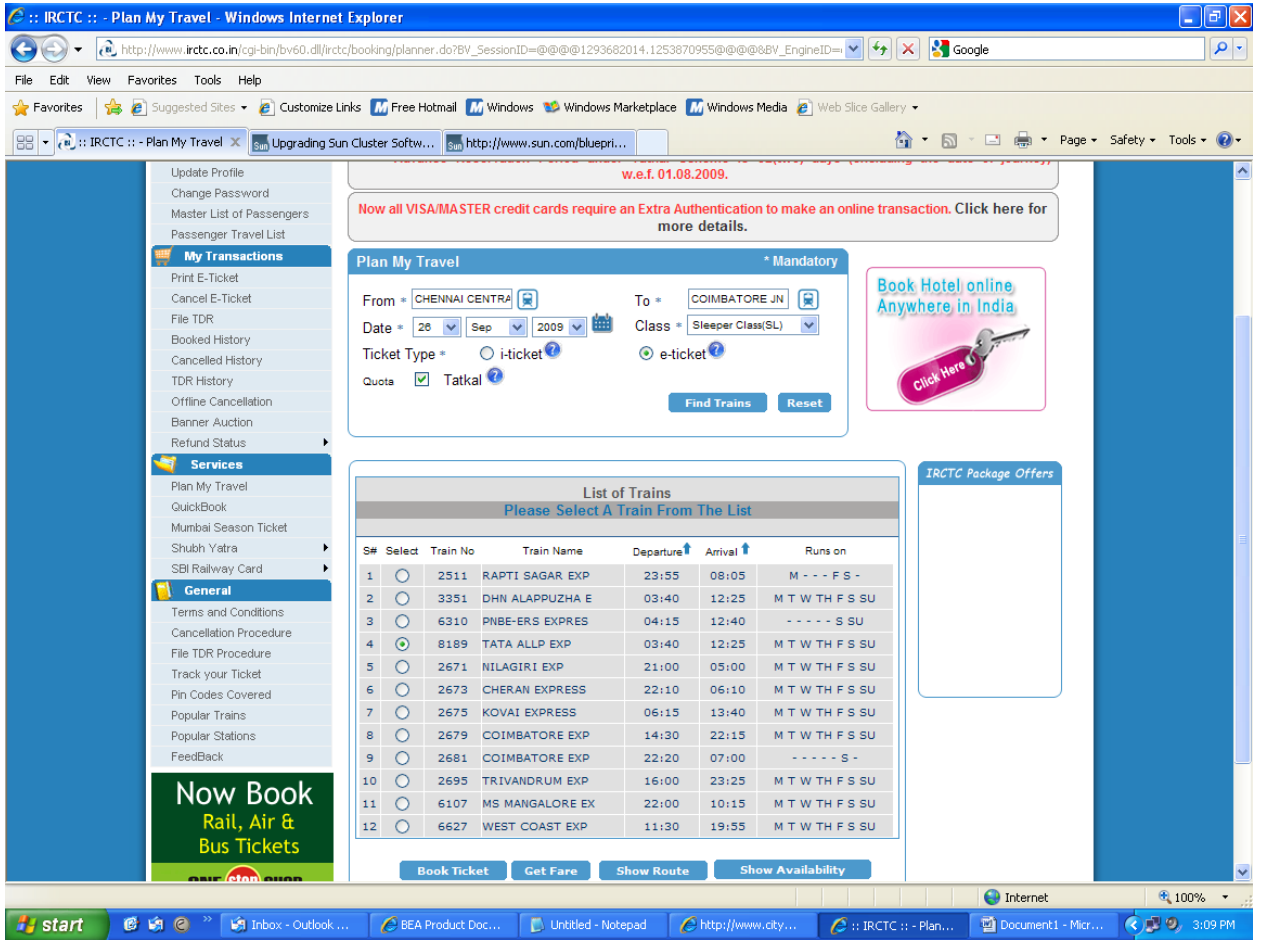

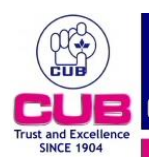

## Step 5:-

1. Fill the passenger details

## 2.Click on GO

3. This will redirect to next page for confirmation where you have to choose **MAKE PAYMENT** 

| C:: IRCTC:: - Ticket Reservation - Windows Internet Explo                                                                                                    | prer 🗧                                                                                                    | PX         |
|----------------------------------------------------------------------------------------------------|----------------------------------------------------------------------------------------------------|------------|
| COO - Rtp://www.irctc.co.in/cgi-bin/bv60.dll/irctc/booking/bo                                                                                                    | ookticket.do?click=true                                                                                                    | <b>P</b> • |
| File Edit View Favorites Tools Help                                                                                                    |                                                                                                    |            |
| 🚖 Favorites 🛛 🍰 🥘 Suggested Sites 👻 🙆 Customize Links 🚺 Fre                                                                                                    | ee Hotmail 📶 Windows 1 Windows Marketplace 🚺 Windows Media 👩 Web Slice Gallery 🗸                                                                                                    |            |
| 😁 👻 🔃 IRCTC :: - Ticket Reser 🗙 🚮 Upgrading Sun Cluster So                                                                                                    | iftw 🚮 http://www.sun.com/bluepri                                                                                                    | • 🕢 •      |
| Upter Protein         Upter Protein         Change Parameter         Baste Littor Natariages         Parameter         Parameter         Param | The exercision       • Marchine         The intervention       • Marchine         The interventio |            |
| Done                                                                                                    | Vinternet 🔩 75%                                                                                                    |            |
| 🛃 start 🛛 🖉 🗐 🥝 🦥 🕼 Inbox - Outlook 🌈 E                                                                                                    | BEA Product Doc 🕞 Unktiled - Notepad 🛛 🌈 http://www.city 🧭 :: IRCTC :: - Tick 📓 Document I - Micr 🤇 🦉 🧶 🤇                                                                                                    | :11 PM     |

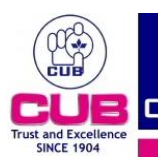

# STEP :6

a) After clicking the **MAKE PAYMENT** option a pop up window will appear to choose the payment gateway.

b) Choose any one payment gate way under Payment by Credit Cards and Debit Cards

| Choose   | any             | gate way except American Expre                                           | ess                                                                  |                                   |                        |                                        |           |   |            |             |
|----------|-----------------|--------------------------------------------------------------------------|----------------------------------------------------------------------|-----------------------------------|------------------------|----------------------------------------|-----------|---|------------|-------------|
| 🧷 :: IRC | CTC :: -        | 🧐 :: IRCTC :: - Payment Gateways - Goo                                   | ogle Chrome                                                          |                                   |                        | Google 👝                               |           |   | 0          | <u> XX</u>  |
| € →      | C               | https://www.irctc.co.in/cgi-bin/bv60.dll/irctc/booki                     | ing/listbanks.do?fare=222&totapoints                                 | s=NaN&BV_Sessi                    | onID=@@@(              | p1478502757.1253873189@@@@             | ₽&BV_Er 🔒 |   | B• .       | <b>F</b> -4 |
| M Custon | nize Link<br>Ci | Select your bank for making payme<br>IRCTC site and proceed with the bo  | nt. On completion of payn<br>ooking confirmation. <mark>Click</mark> | nent proced<br><u>Here</u> For Ti | lure, you<br>ransactio | will automatically come t<br>n Charges | to 🔷      | 0 | ther bookn | narks       |
|          | Fi              | VISA debit cards of HDFC / AXIS / SE<br>the credit card Payment Gateways | BI / Karur Vysya Bank can :<br>(ICICI PG, HDFC PG, CITI P            | also be use<br>G, AXIS PG)        | d for boo              | king ticket through any                | of        |   |            |             |
|          | Ca              | Payment by Credit Cards and Debit                                        | Cards (If enabled by card                                            | lssuer):                          |                        |                                        |           |   |            |             |
|          | 0               |                                                                          | O HDFC PG 🔮                                                          |                                   | O AXIS F               | PG 🔞                                   |           |   |            |             |
|          | B               | О СІТІ РС 🛛                                                              | O American Express 🛛                                                 | )                                 |                        |                                        |           |   |            |             |
|          | 1               | Payment by Credit Cards EMI Optio                                        | n:                                                                   |                                   |                        |                                        |           |   |            |             |
|          | Pl<br>Q         | 🔿 CITI Bank EMI 🛛                                                        |                                                                      |                                   |                        |                                        |           |   |            |             |
|          | M               | Payment through Net Banking facili                                       | ity                                                                  |                                   |                        |                                        |           |   |            |             |
|          | SI              | O ICICI Bank 🛛                                                           | O HDFC Bank 0                                                        |                                   | O AXIS E               | Bank 🕖                                 |           |   |            |             |
|          |                 | O ABN Amro Bank 🕹                                                        | 🔿 IDBI Bank 🔞                                                        |                                   | O SBI - I              | nternet Banking 🔞                      | =         |   |            |             |
|          | Ca              | 🔿 Punjab National Bank 🔮                                                 | 🔘 Federal Bank 🔨                                                     |                                   | O Syndi                | cate Bank 🔞                            |           |   |            |             |
|          | Tr              | O Indusind Bank                                                          | 🔘 Karnataka Bank 👰                                                   |                                   | O Orien                | tal Bank Of Commerce 🤇                 |           |   |            |             |
|          | Pi              | O Corporation Bank                                                       | O Bank Of India                                                      |                                   | O Rajast               | than Bank 🛛 🔞                          |           |   |            |             |
|          | Po<br>Fe        | O Indian Bank                                                            | O SBI Associate Bank's                                               | 0                                 | O Union                | Bank Of India 🔞                        |           |   |            |             |
|          |                 | O Bank of Baroda                                                         |                                                                      |                                   |                        |                                        |           |   |            |             |
|          |                 | Payment through ATM cum Debit Ca                                         | ard                                                                  |                                   |                        |                                        |           |   |            |             |
|          |                 | O CITI Bank 🕹                                                            | O SBI ATM-cum-Debit C                                                | ard 🔞                             | O Punja                | b National Bank                        |           |   |            |             |
|          |                 | O Andhra Bank 🔨                                                          | O Indian Bank                                                        |                                   | O Canar                | a Bank 🔍                               |           |   |            |             |
|          | -               | Payment by Cash Cards:                                                   |                                                                      |                                   |                        | <u> </u>                               | -         |   |            |             |
|          |                 |                                                                          |                                                                      |                                   |                        |                                        |           |   |            |             |
|          |                 | C                                                                        | opyright © 2009 - www.irctc.co                                       | .in. All Rights                   | Reserved               |                                        |           |   |            | ~           |
| 🐉 sta    | rt              | 🦻 🖉 🧿 🎽 🌈 http://rbidocs.rbi.org                                         | 📓 cub on samba server 🛛                                              | 🧐 :: IRCTC :: -                   | Ticket R               | 🧐 :: IRCTC :: - Paymen                 |           | 0 | 3:41       | PM          |

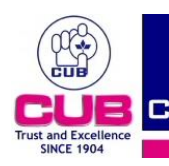

#### STEP :7

This will redirect to citi bank page (if you choose CITI PG) where in the drop down box select **OTHER MASTER VISA CARDS** 

| C thus: //www.citbank.co.in/PgJsps/PGHomeFrameVBV.jsp C customize Links Pree Hotmal Windows Marketplace Windows Media Windows W ELCOMETO CITIBANK PAYMENT<br>GATEWAY C LOWE TO CITIBANK PAYMENT C Customize Links Processing your Credit Card / Diners Card / Citbank ATM/Debit Card to make payments or for shopping online. Kindly give us the following details to process your transaction C thoose Your Card: C Citbank ATM / Debit Card C Citbank ATM / Debit Card C Citbank ATM / Debit Card / Diners International Other Master/Visa Card                                                                                                    | cîtî ::: Citibank Payment Gate  | ×                                                               |                                                               |                                                     |                      |                   |
|----------------------------------------------------------------------------------------------------|---------------------------------|-----------------------------------------------------------------|---------------------------------------------------------------|-----------------------------------------------------|----------------------|-------------------|
| Customize Links Pree Hotmall     W E L C O M E T O     CITIBANK PAYMENT GATEWAY     Control     Citibank ATM/Debit Card to make payments or for shopping online.     Choose Your Card:     Select.     Citibank ATM/Debit Card to make payments or for shopping online.     Citibank ATM/Debit Card to make payments or for shopping online.     Citibank ATM/Debit Card to make payments or for shopping online.                                                                                                    | ← → C ☆ https://                | www.citibank.co.in/PgJsps/P                                     | GHomeFrameVBV.jsp                                             |                                                     |                      | <u> </u>          |
| WELCOMETO     CITIBANK PAYMENT   CATEWAY     Verified v   MasterCard   CureCode Citibank ATM/Debit Card to make payments or for shopping online.   Lindly give us the following details to process your transaction     Choose Your Card:     Select-   Citibank ATM / Debit Card   Citibank ATM / Debit Card   Citibank ATM / Debit Card   Citibank ATM / Debit Card   Citibank ATM / Debit Card                                                                                                    | 📶 Customize Links 🛛 💐 Free Hotn | nail 📄 Windows Marketplace 🗌                                    | 🗅 Windows Media 🛛 ಿ Windows                                   |                                                     |                      | 🗀 Other bookmarks |
| WELCOMETO         CITIBANK PAYMENT<br>GATEWAY         Image: Comparison of the security and privileges of using your Credit Card / Diners Card / Citibank ATM/Debit Card to make payments or for shopping online.         Image: Comparison of the security and privileges of using your Credit Card / Diners Card / Citibank ATM/Debit Card to make payments or for shopping online.         Image: Comparison of the security and privileges of using your Credit Card / Diners Card / Citibank ATM/Debit Card to make payments or for shopping online.         Image: Comparison of the security and privileges of using your Credit Card / Diners Card / Diners Card / Diners Card / Diners Card / Diners International / Citibank ATM / Debit Card (Diners International / Diners International / Other Master/Visa Card |                                 |                                                                 |                                                               |                                                     |                      |                   |
| CITIEANK PAYMENT       Control of the security and privileges of using your Credit Card / Diners Card / Citibank ATM/Debit Card to make payments or for shopping online.       Master/Credit Card / Diners Card / Select-         Citibank Credit Card       Select-       Select-         Citibank ATM / Debit Card       Citibank ATM / Debit Card         Citibank ATM / Debit Card       Citibank ATM / Debit Card         Citibank Credit Card / Diners International       Citibank Credit Card / Diners International                                                                                                    | WELC                            | ОМЕТО                                                           |                                                               |                                                     |                      |                   |
| Enjoy the security and privileges of using your Credit Card / Diners Card /<br>Citibank ATM/Debit Card to make payments or for shopping online.<br>Kindly give us the following details to process your transaction<br>Choose Your Card:<br>Choose Your Card:<br>Citibank ATM / Debit Card<br>Citibank ATM / Debit Card<br>Citibank Credit Card / Diners International<br>Other Master/Visa Card                                                                                                    | CITIB/<br>GATE                  | ANK PAYMENT<br>WAY                                              | citibank                                                      | Verified by Maste                                   | erCard.<br>reCode.   |                   |
| Kindly give us the following details to process your transaction         Choose Your Card:         Select-         Citibank ATM / Debit Card         Citibank Credit Card / Diners International         Other Master/Visa Card                                                                                                    |                                 | Enjoy the security and privileg<br>Citibank ATM/Debit Card to m | ges of using your Credit Card<br>nake payments or for shoppir | /Diners Card /<br>ng online.                        |                      |                   |
| Choose Your Card:       Select                                                                                                    |                                 | Kindly give us the following de                                 | tails to process your transac                                 | tion                                                |                      |                   |
| Citibank ATM / Debit Card<br>Citibank Credit Card / Diners International<br>Other Master/Visa Card                                                                                                    |                                 | Choose Your Card:                                               |                                                               | Select<br>Select                                    | ~                    |                   |
|                                                                                                    |                                 |                                                                 | Citibank ATM / I<br>Citibank Credit (<br>Other MasterA/i      | Debit Card<br>Card / Diners Internationa<br>sa Card | 1                    |                   |
|                                                                                                    |                                 |                                                                 | Other Musicity                                                |                                                     | _                    |                   |
|                                                                                                    |                                 |                                                                 |                                                               |                                                     |                      |                   |
|                                                                                                    |                                 |                                                                 |                                                               |                                                     |                      |                   |
|                                                                                                    |                                 |                                                                 |                                                               |                                                     |                      |                   |
| Although Citizeous Driver Proving                                                                                                    | <b>ett</b> hank                 |                                                                 |                                                               |                                                     | Citiaroup Briuge     | u Promise         |
|                                                                                                    | CIUDANK                         |                                                                 |                                                               | 0                                                   |                      | y Froninse        |
| This is a Secure payment gateway using 128-bit SSL encryption.                                                                                                    |                                 | This is a Secure p                                              | ayment gateway using 128-b                                    | it SSL encryption.                                  | Secured              |                   |
|                                                                                                    |                                 |                                                                 |                                                               |                                                     |                      |                   |
| 📕 start 🔰 🖉 🏠 🔌 🖉 http:///bidocs.thi.org 🔰 rub.op.samba.server 🧐 😳 Citiback Bayment 🖏 Dogument 1 -Microsoft 🧳 🔊 3:42 DM                                                                                                    | A start 0 6 0                   | » 🌔 http:///bidocs.rbi.org                                      | 💆 cub op samba server                                         | 🔞 Citibaok Davreent                                 | Document1 - Microsof | 3:42 DM           |

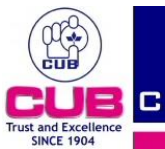

## STEP:8

FILL IN YOUR CARD DETAILS LIKE BELOW: a) card number

- b) cvv (at back panel of the card)
- c) expiry date (at the front panel of the card)

| d) Click on             | SUBM             | T                                                                 |                                                             |                                  |                            |                                          |                   |
|-------------------------|------------------|-------------------------------------------------------------------|-------------------------------------------------------------|----------------------------------|----------------------------|------------------------------------------|-------------------|
| cîtî ::: Citibank Payme | ent Gate         | ×                                                                 |                                                             |                                  |                            |                                          |                   |
| ← → C ☆                 | https://w        | ww.citibank.co.in/PgJsps/P0                                       | GVBVNonCitiCreditFrame.js                                   | p                                |                            |                                          | 🔒 🕨 🗅 🖌 🎤         |
| M Customize Links       | 👸 Free Hotm      | ail 🕒 Windows Marketplace 📑                                       | ) Windows Media 🛛 🖊 Windows                                 |                                  |                            |                                          | C Other bookmarks |
|                         |                  |                                                                   |                                                             |                                  |                            |                                          |                   |
|                         | WELCO            | ОМЕТО                                                             |                                                             |                                  |                            |                                          |                   |
|                         | CITIBA<br>GATE\  | NK PAYMENT<br>NAY                                                 | citibank                                                    | Verified by                      | MasterCard.<br>SecureCode. |                                          |                   |
|                         |                  | Kindly give us the following de                                   | tails to process your transac                               | tion for Rs. 222                 |                            |                                          |                   |
|                         |                  | Type of Card:                                                     | Master / Visa                                               | / Diners Cards                   |                            |                                          |                   |
|                         |                  | Card Number:                                                      | 4619330100                                                  | 0005                             |                            |                                          |                   |
|                         |                  | (Please enter your Master / \                                     | /isa / Diners Card Number)                                  |                                  |                            |                                          |                   |
|                         |                  | CVV Number:                                                       |                                                             |                                  |                            |                                          |                   |
|                         |                  | (Kindly enter the last 3 digits<br>asterisks will appear as you e | of the number on the back parter them to ensure online :    | oanel of your Card.<br>:ecurity) | Only                       |                                          |                   |
|                         |                  | Card Expiry Date :                                                | Month Ye                                                    | ar<br>20 💌                       |                            | Last 3 Digits of<br>Account Number Panel |                   |
|                         |                  | On clicking submit you will be<br>your bank supports Verified b   | e led to a page belonging to<br>by Visa/MasterCard SecureCo | the bank that has i<br>de.       | issued your car            | d for authentication if                  |                   |
|                         |                  |                                                                   | Subr                                                        | nit                              |                            |                                          |                   |
|                         |                  |                                                                   |                                                             |                                  |                            |                                          |                   |
|                         |                  |                                                                   |                                                             |                                  |                            |                                          |                   |
|                         | <b>citi</b> bank |                                                                   |                                                             |                                  |                            | Citigroup Privac                         | zy Promise        |
|                         |                  | This is a Secure p                                                | ayment gateway using 128-b                                  | it SSL encryption.               | VeriSign                   |                                          |                   |
| 🐴 start 🛛 🧯             | ) 🏉 🕥 🁌          | http://rbidocs.rbi.org                                            | 😨 cub on samba server                                       | 🧐 ::: Citibank Payı              | ment 📔                     | Document1 - Microsof                     | 😯 🗾 3:43 PM       |

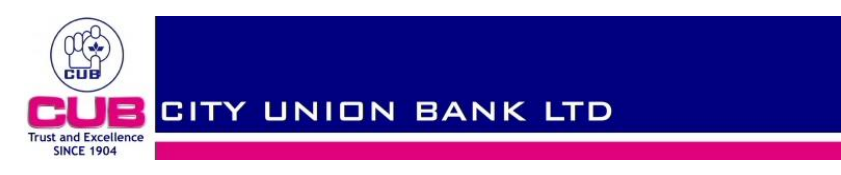

# THIS WILL REDIRECT TO VERIFIED BY VISA SECOND FACTOR AUTHENDICATION WINDOW:

| J ::: Citibank Payment Gate ×                                                    |                   |
|----------------------------------------------------------------------------------|-------------------|
| C ☆ https://secure5.arcot.com/acspage/cap?RID=11286&VAA=B                        | 🔒 × 🗅 - 🖋         |
| 🜃 Customize Links 🔎 Free Hotmail 🕒 Windows Marketplace 🕒 Windows Media 🔎 Windows | 🗀 Other bookmarks |
|                                                                                  |                   |

Just a moment...! You are being redirected to 3D Secure Page.

[Please do not close/refresh this window]

| 🛃 start | 🛛 🤌 🕑 👋 | http://rbidocs.rbi.org | 😨 cub on samba server | 🧐 ::: Citibank Payment | Document1 - Microsof | 🔇 🥵 3:43 PM |
|---------|---------|------------------------|-----------------------|------------------------|----------------------|-------------|
|---------|---------|------------------------|-----------------------|------------------------|----------------------|-------------|

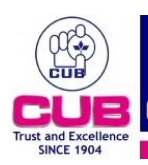

#### STEP 9:-ENTER YOUR PASSWORD AND CLICK ON SUBMIT

| 🗅 Verified By Visa 🛛 🕹 🕀                                                           |                   |
|------------------------------------------------------------------------------------|-------------------|
| ← → C ☆ https://secure5.arcot.com/acspage/cap?RID=112868.VAA=B                     | <u> </u>          |
| 📶 Customize Links 🛛 🖉 Free Hotmail 🕒 Windows Marketplace 🕒 Windows Media 🍠 Windows | 📋 Other bookmarks |
|                                                                                    |                   |
| Added Protection                                                                   |                   |
| Please submit your Verified by Visa                                                |                   |
| Merchant: IRCTC                                                                    |                   |
| Amount: IIIR 222.00                                                                |                   |
| Date: 09.09:25                                                                     |                   |
| Card Number: XXXX XXXX XXXX 0269                                                   |                   |
| Personal Greeting: tats my style                                                   |                   |
| Password                                                                           |                   |
| Forgot your Password?                                                              |                   |
| Submit 2 Help Cancel                                                               |                   |
| This information is not shared with the Merchant                                   |                   |

#### 指 start 🔰 🤌 🖉 🔌 👋 🌈 http://rbidocs.rbi.org... 💈 cub on samba server ... 🧐 Verified By Visa - Goo... 📓 Document I - Microsof... 🔍 🤇 🔊 3:44 PM

- 1. Register for Verified by Visa to avoid decline of internet transactions using your CUB Debit Card.
- 2. To register use "Verified by VISA" link in <u>www.cityunionbank.com</u> site.
- 3. While transacting online on Verified by Visa enabled websites, there will be a password prompt. Please enter your password.
- 4. IF YOU HAVE NOT REGISTERED FOR VERIFIED BY VISA or Forgot Your Password Click on "Forgot Your Password" link to set your password online using your ATM pin.

#### AFTER SUCCESSFUL PAYMENT YOU CAN PRINT THE E-TICKET